# Лабораторная работе: тестирование сетевого подключения с помощью команд «ping» и «traceroute»

Топология

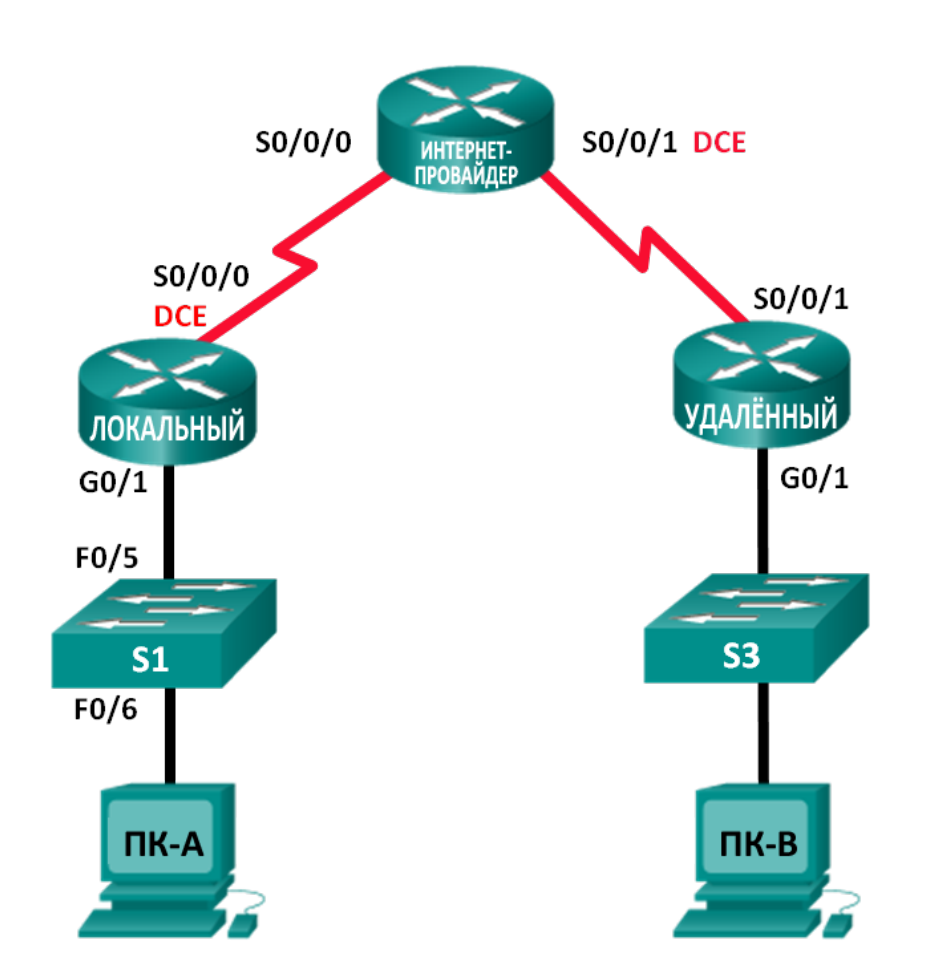

| Устройство | Интерфейс          | IP-адрес     | Маска подсети   | Шлюз по<br>умолчанию |
|------------|--------------------|--------------|-----------------|----------------------|
| LOCAL      | G0/1               | 192.168.1.1  | 255.255.255.0   | Недоступно           |
|            | S0/0/0 (DCE)       | 10.1.1.1     | 255.255.255.252 | Недоступно           |
| ISP        | S0/0/0             | 10.1.1.2     | 255.255.255.252 | Недоступно           |
|            | S0/0/1 (DCE)       | 10.2.2.2     | 255.255.255.252 | Недоступно           |
| REMOTE     | G0/1               | 192.168.3.1  | 255.255.255.0   | Недоступно           |
|            | S0/0/1             | 10.2.2.1     | 255.255.255.252 | Недоступно           |
| S1         | VLAN 1             | 192.168.1.11 | 255.255.255.0   | 192.168.1.1          |
| S3         | VLAN 1             | 192.168.3.11 | 255.255.255.0   | 192.168.3.1          |
| ПК-А       | Сетевой<br>адаптер | 192.168.1.3  | 255.255.255.0   | 192.168.1.1          |
| ПК-В       | Сетевой<br>адаптер | 192.168.3.3  | 255.255.255.0   | 192.168.3.1          |

#### Таблица адресации

#### Задачи

#### Часть 1. Создание и настройка сети

- Подключите кабели.
- Настройте компьютеры.
- Настройте маршрутизаторы.
- Настройте коммутаторы.

#### Часть 2. Тестирование основной сети с помощью команды «ping»

- Отправьте эхо-запрос с помощью команды ping с компьютера.
- Отправьте эхо-запрос с помощью команды ping с устройств Cisco.

#### Часть 3. Тестирование основной сети с помощью команд tracert и traceroute

- Введите команду «tracert» на компьютере.
- Введите команду «traceroute» на устройствах Cisco.

#### Часть 4. Поиск и устранение неисправностей в топологии

#### Исходные данные/сценарий

Команды «ping» и «traceroute» незаменимы при проверке подключения к сетям TCP/IP. Ping — это утилита администрирования сетей, которая используется для проверки доступности устройств в IPсети. Кроме того, она определяет время прохождения сигнала для сообщений, отправленных с узла источника на компьютер назначения. Утилита ping доступна в ОС Windows, Unix-подобных операционных системах (OS) и операционной системе сетевого взаимодействия Cisco (IOS).

Traceroute — это утилита сетевой диагностики, отображающая маршрут и измеряющая задержки при передаче пакетов в IP-сетях. Утилита tracert доступна в OC Windows, а в Unix-подобных операционных системах (OS) и в Cisco IOS используется её аналог — утилита traceroute.

В этой лабораторной работе рассматриваются команды **ping** и **traceroute** и изучаются параметры командной строки, позволяющие изменять их поведение. Для изучения команд в лабораторной работе используются компьютеры и устройства Cisco. На маршрутизаторах Cisco в качестве протокола маршрутизации будет использоваться усовершенствованный протокол внутренней маршрутизации между шлюзами (EIGRP). В лабораторной работе даются необходимые конфигурации для устройств Cisco.

Примечание. Маршрутизаторы, используемые на практических занятиях CCNA: маршрутизаторы с интеграцией сервисов серии Cisco 1941 (ISR) установленной версии Cisco IOS 15.2(4) M3 (образ universalk9). Используемые коммутаторы: семейство коммутаторов Cisco Catalyst 2960 версии CISCO IOS 15.0(2) (образ lanbasek9). Можно использовать другие маршрутизаторы, коммутаторы и версии ПО Cisco IOS. В зависимости от модели и версии Cisco IOS выполняемые доступные команды и выводы могут отличаться от данных, полученных в ходе лабораторных работ. Точные идентификаторы интерфейса см. В таблице сводной информации об интерфейсах маршрутизаторов в конце данной лабораторной работы.

**Примечание**. Убедитесь, что информация, имеющаяся на маршрутизаторе и коммутаторе, удалена и они не содержат файлов загрузочной конфигурации. Если вы не уверены, что сможете это сделать, обратитесь к инструктору.

#### Необходимые ресурсы

- 3 маршрутизатора (Cisco 1941 под управлением системы Cisco IOS версии 15.2(4)М3, универсальный образ или аналогичный)
- 2 коммутатора (Cisco 2960, ПО CISCO IOS версии 15.0(2), образ lanbasek9 или аналогичный)
- 2 ПК (Windows 7, Vista и XP с программой эмуляции терминала, например Tera Term)
- Консольные кабели для настройки устройств Cisco IOS через консольные порты
- Кабели Ethernet и последовательные кабели, как показано в топологии

#### Часть 1: Создание и настройка сети

В части 1 вам необходимо создать сеть в топологии и настроить компьютеры и устройства Cisco. Для справки приводятся загрузочные конфигурации маршрутизаторов и коммутаторов. В этой топологии для распределения пакетов между сетями используется протокол EIGRP.

- Шаг 1: Создайте сеть в соответствии с изображенной на схеме топологией.
- Шаг 2: Удалите настройки на маршрутизаторах и коммутаторах и перезагрузите устройства.
- Шаг 3: Настройте IP-адреса и шлюзы по умолчанию для компьютеров в соответствии с таблицей адресации.

## Шаг 4: Настройте маршрутизаторы LOCAL (Локальный), ISP (Интернет-провайдер) и REMOTE (Удалённый), используя приведённые ниже загрузочные конфигурации.

Скопируйте и вставьте в окно командной строки режима общих настроек параметры конфигурации для каждого устройства. Сохраните конфигурацию в файл загрузочной конфигурации startup-config.

#### Загрузочная конфигурация для маршрутизатора LOCAL:

hostname LOCAL no ip domain-lookup interface s0/0/0

© Корпорация Cisco и/или её дочерние компании, 2014. Все права защищены. В данном документе содержится общедоступная информация корпорации Cisco.

```
ip address 10.1.1.1 255.255.255.252
clock rate 56000
no shutdown
interface g0/1
ip add 192.168.1.1 255.255.255.0
no shutdown
router eigrp 1
network 10.1.1.0 0.0.0.3
network 192.168.1.0 0.0.0.255
no auto-summary
```

#### Загрузочная конфигурация для маршрутизатора ISP:

```
hostname ISP
no ip domain-lookup
interface s0/0/0
ip address 10.1.1.2 255.255.255.252
no shutdown
interface s0/0/1
ip add 10.2.2.2 255.255.255.252
clock rate 56000
no shutdown
router eigrp 1
network 10.1.1.0 0.0.0.3
network 10.2.2.0 0.0.0.3
no auto-summary
end
```

#### Загрузочная конфигурация для маршрутизатора REMOTE:

```
hostname REMOTE
no ip domain-lookup
interface s0/0/1
  ip address 10.2.2.1 255.255.255.252
  no shutdown
interface g0/1
  ip add 192.168.3.1 255.255.255.0
  no shutdown
router eigrp 1
  network 10.2.2.0 0.0.0.3
  network 192.168.3.0 0.0.0.255
  no auto-summary
end
```

#### Шаг 5: Настройте загрузочную конфигурацию на коммутаторах S1 и S3.

#### Загрузочная конфигурация для маршрутизатора S1:

hostname S1 no ip domain-lookup

```
interface vlan 1
ip add 192.168.1.11 255.255.255.0
no shutdown
exit
ip default-gateway 192.168.1.1
end
```

Загрузочная конфигурация для маршрутизатора S3:

```
hostname S3
no ip domain-lookup
interface vlan 1
  ip add 192.168.3.11 255.255.255.0
  no shutdown
  exit
  ip default-gateway 192.168.3.1
end
```

#### Шаг 6: Настройте таблицу IP-узлов на маршрутизаторе LOCAL.

Таблица IP-узлов позволяет вместо IP-адреса использовать для подключения удалённого устройства имя узла. Таблица узлов обеспечивает разрешение имён для устройств с перечисленными ниже конфигурациями. Скопируйте и вставьте указанные ниже конфигурации для маршрутизатора LOCAL. Они позволят вводить команды **ping** и **traceroute** на маршрутизаторе LOCAL, используя имена узлов.

```
ip host REMOTE 10.2.2.1 192.168.3.1
ip host ISP 10.1.1.2 10.2.2.2
ip host LOCAL 192.168.1.1 10.1.1.1
ip host PC-C 192.168.3.3
ip host PC-A 192.168.1.3
ip host S1 192.168.1.11
ip host S3 192.168.3.11
end
```

#### Часть 2: Тестирование основной сети с помощью команды ping

В части 2 лабораторной работы необходимо проверить сквозное подключение с помощью команды **ping**. Утилита ping отправляет пакеты протокола управляющих сообщений в Интернете (ICMP) на целевой узел, а затем ожидает ответа ICMP. Утилита фиксирует как время прохождения сигнала туда и обратно, так и потери пакетов.

Вы проанализируете результаты выполнения команды **ping** и другие параметры утилиты, доступные на компьютерах под управлением Windows и устройствах Cisco.

#### Шаг 1: Проверьте сетевое подключение из сети LOCAL, используя компьютер ПК-А.

Все эхо-запросы с помощью команды ping с ПК-А на другие устройства в топологии должны быть успешными. Если это не так, проверьте топологию и подключение кабелей, а также настройки устройств Cisco и компьютеров.

a. Отправьте эхо-запрос с помощью команды ping с ПК-А на шлюз по умолчанию (интерфейс GigabitEthernet 0/1 маршрутизатора LOCAL).

C:\Users\User1>ping 192.168.1.1

```
Pinging 192.168.1.1 with 32 bytes of data:
Reply from 192.168.1.1: bytes=32 time<1ms TTL=255
Reply from 192.168.1.1: bytes=32 time<1ms TTL=255
Reply from 192.168.1.1: bytes=32 time<1ms TTL=255
Reply from 192.168.1.1: bytes=32 time<1ms TTL=255
Ping statistics for 192.168.1.1:
    Packets: Sent = 4, Received = 4, Lost = 0 (0% loss),
Approximate round trip times in milli-seconds:
Minimum = 0ms, Maximum = 0ms, Average = 0ms
```

В этом примере отправлено четыре (4) запроса ICMP по 32 байта каждый, а ответы получены менее чем через одну миллисекунду без потерь пакетов. Время передачи и получения ответов растёт по мере увеличения количества устройств, которые обрабатывают запросы и ответы ICMP в процессе их передачи к месту назначения и обратно.

b. Отправьте с компьютера ПК-А эхо-запросы с помощью команды ping на адреса, указанные в приведённой ниже таблице, и запишите среднее время прохождения сигнала и существования (TTL).

| Назначение           | Среднее время прохождения сигнала (мс) | TTL |
|----------------------|----------------------------------------|-----|
| 192.168.1.1 (LOCAL)  |                                        |     |
| 192.168.1.11 (S1)    |                                        |     |
| 10.1.1.1 (LOCAL)     |                                        |     |
| 10.1.1.2 (ISP)       |                                        |     |
| 10.2.2.2 (ISP)       |                                        |     |
| 10.2.2.1 (REMOTE)    |                                        |     |
| 192.168.3.1 (REMOTE) |                                        |     |
| 192.168.3.11 (S3)    |                                        |     |
| 192.168.3.3 (PC-C)   |                                        |     |

Обратите внимание на среднее время прохождения сигнала при отправке запроса на адрес 192.168.3.3 (ПК-В). Время увеличилось, поскольку до того, как ПК-А получил ответ от ПК-В, запросы ICMP обрабатывались тремя маршрутизаторами.

```
C:\Users\User1>ping 192.168.3.3
Pinging 192.168.3.3 with 32 bytes of data:
Reply from 192.168.3.3: bytes=32 time=41ms TTL=125
Reply from 192.168.3.3: bytes=32 time=41ms TTL=125
Reply from 192.168.3.3: bytes=32 time=40ms TTL=125
Ping statistics for 192.168.3.3:
    Packets: Sent = 4, Received = 4, Lost = 0 (0% loss),
Approximate round trip times in milli-seconds:
Minimum = 40ms, Maximum = 41ms, Average = 40ms
```

#### Шаг 2: Отправьте расширенные команды ping с компьютера.

Используемая по умолчанию команда **ping** отправляет четыре запроса по 32 байта каждый. Ответ на каждый запрос ожидается в течение 4000 мс (4 с), после чего отображается сообщение Request timed out (Время запроса превышено). Для устранения неполадок в сети параметры команды **ping** можно настроить более точно.

а. В командной строке введите команду ping и нажмите клавишу ВВОД.

```
C:\Users\User1>ping
Usage: ping [-t] [-a] [-n count] [-l size] [-f] [-i TTL] [-v TOS]
            [-r count] [-s count] [[-j host-list] | [-k host-list]]
            [-w timeout] [-R] [-S srcaddr] [-4] [-6] target name
Options:
    -t
                   Ping the specified host until stopped.
                  To see statistics and continue - type Control-Break;
                  To stop - type Control-C.
                  Resolve addresses to hostnames.
    -a
                  Number of echo requests to send.
    -n count
                  Send buffer size.
    -l size
                  Set Don't Fragment flag in packet (IPv4-only).
    – f
    -i TTL
                  Time To Live.
    -v TOS
                  Type Of Service (IPv4-only. This setting has been deprecated
                  and has no effect on the type of service field in the IP Header).
                  Record route for count hops (IPv4-only).
    -r count
    -s count
                  Timestamp for count hops (IPv4-only).
    -j host-list Loose source route along host-list (IPv4-only).
    -k host-list Strict source route along host-list (IPv4-only).
    -w timeout
                  Timeout in milliseconds to wait for each reply.
    -R
                  Use routing header to test reverse route also (IPv6-only).
    -S srcaddr Source address to use.
    -4
                  Force using IPv4.
                  Force using IPv6.
    -6
```

b. Используя параметр –t, отправьте эхо-запрос с помощью команды ping на компьютер ПК-В, чтобы проверить его доступность.

C:\Users\User1>ping -t 192.168.3.3

Reply from 192.168.3.3: bytes=32 time=41ms TTL=125 Reply from 192.168.3.3: bytes=32 time=40ms TTL=125

Чтобы проиллюстрировать результаты запроса в случае недоступности узла, отсоедините кабель между маршрутизатором REMOTE и коммутатором S3 или отключите интерфейс GigabitEthernet 0/1 на маршрутизаторе REMOTE.

```
Reply from 192.168.3.3: bytes=32 time=41ms TTL=125
Reply from 192.168.1.3: Destination host unreachable.
Reply from 192.168.1.3: Destination host unreachable.
```

Пока сеть функционирует нормально, с помощью команды **ping** можно определить, поступает ли ответ от узла назначения и через какое время. В случае проблем с сетевым подключением команда **ping** выдаёт сообщение об ошибке.

с. Перед тем, как перейти к следующему шагу, снова подключите Ethernet-кабель или активируйте интерфейс GigabitEthernet на маршрутизаторе REMOTE (с помощью команды no shutdown). Через 30 секунд эхо-запрос с помощью команды ping снова должен быть успешным.

```
Request timed out.
Request timed out.
Request timed out.
Request timed out.
Reply from 192.168.3.3: bytes=32 time=41ms TTL=125
Reply from 192.168.3.3: bytes=32 time=40ms TTL=125
```

d. Чтобы остановить команду ping, нажмите клавиши Ctrl+C.

#### Шаг 3: Проверьте сетевое подключение из сети LOCAL, используя устройства Cisco.

Команду **ping** можно использовать и на устройствах Cisco. В этом шаге рассматривается выполнение команды **ping** на маршрутизаторе LOCAL и коммутаторе S1.

 а. С маршрутизатора LOCAL отправьте эхо-запрос с помощью команды ping на компьютер ПК-В в сети REMOTE, используя IP-адрес 192.168.3.3.

```
LOCAL# ping 192.168.3.3
```

```
Type escape sequence to abort.
Sending 5, 100-byte ICMP Echos to 192.168.3.3, timeout is 2 seconds:
!!!!!
Success rate is 100 percent (5/5), round-trip min/avg/max = 60/64/68 ms
```

Восклицательный знак (!) показывает, что эхо-запрос с помощью команды ping с маршрутизатора LOCAL на ПК-В прошёл успешно. Сигнал проходит туда и обратно в среднем за 64 мс без потерь пакетов, о чём свидетельствует выполнение всех запросов.

b. Поскольку на маршрутизаторе LOCAL настроена таблица локальных узлов, эхо-запрос с помощью команды ping на ПК-В в сети REMOTE можно отправить, используя имя узла для маршрутизатора LOCAL.

LOCAL# ping PC-C

```
Type escape sequence to abort.
Sending 5, 100-byte ICMP Echos to 192.168.3.3, timeout is 2 seconds:
!!!!!
Success rate is 100 percent (5/5), round-trip min/avg/max = 60/63/64 ms
```

с. Для команды ping доступны дополнительные параметры. В командной строке введите команду ping и нажмите клавишу ВВОД. Введите 192.168.3.3 или PC-C (ПК-В) в поле Target IP address (Целевой IP-адрес). Нажмите клавишу ВВОД, чтобы принять значение по умолчанию для других параметров.

```
LOCAL# ping
Protocol [ip]:
Target IP address: PC-C
Repeat count [5]:
Datagram size [100]:
Timeout in seconds [2]:
Extended commands [n]:
Sweep range of sizes [n]:
Type escape sequence to abort.
Sending 5, 100-byte ICMP Echos to 192.168.3.3, timeout is 2 seconds:
!!!!!
```

Success rate is 100 percent (5/5), round-trip min/avg/max = 60/63/64 ms

d. Если в сети возникают проблемы, можно отправить расширенный эхо-запрос с помощью команды ping. Отправьте команду **ping** на адрес 192.168.3.3 с числом повторов 500. Затем отсоедините кабель между маршрутизатором REMOTE и коммутатором S3 или отключите интерфейс GigabitEthernet 0/1 на маршрутизаторе REMOTE.

Когда вместо восклицательных знаков (!) появятся буква U и точки (.), снова подключите Ethernetкабель или активируйте интерфейс GigabitEthernet на маршрутизаторе REMOTE. Через 30 секунд эхо-запрос с помощью команды ping снова должен быть успешным. Нажмите клавиши **Ctrl+Shift+6**, чтобы остановить команду **ping**.

```
LOCAL# ping
Protocol [ip]:
Target IP address: 192.168.3.3
Repeat count [5]: 500
Datagram size [100]:
Timeout in seconds [2]:
Extended commands [n]:
Sweep range of sizes [n]:
Type escape sequence to abort.
Sending 500, 100-byte ICMP Echos to 192.168.3.3, timeout is 2 seconds:
11111111111
Success rate is 95 percent (479/500), round-trip min/avg/max = 60/63/72 ms
```

Буква U в результатах выполнения команды означает, что узел назначения не может быть достигнут. Маршрутизатор LOCAL получил протокольный блок данных (PDU) с ошибкой. Каждая точка (.) в полученных результатах означает, что в процессе ожидания ответа от ПК-В время эхозапроса с помощью команды ping истекло. В этом примере за время моделирования сбоев в сети были потеряны 5 % пакетов.

Примечание. Такие же результаты позволит получить следующая команда:

```
LOCAL# ping 192.168.3.3 repeat 500
```

или

LOCAL# ping PC-C repeat 500

е. Кроме того, для проверки сетевого подключения можно использовать коммутатор. В этом примере коммутатор S1 отправляет эхо-запрос с помощью команды ping на коммутатор S3 в сети REMOTE.

S1# ping 192.168.3.11

```
Type escape sequence to abort.
Sending 5, 100-byte ICMP Echos to 192.168.3.11, timeout is 2 seconds:
!!!!!
Success rate is 100 percent (5/5), round-trip min/avg/max = 67/67/68 ms
```

Команда **ping** чрезвычайно полезна при поиске и устранении неполадок сетевого подключения. Однако, если запрос не проходит, узнать место возникновения проблемы с помощью этой команды нельзя. Отобразить информацию о маршруте и задержках в сети позволяет команда **tracert** (или **traceroute**).

## Часть 3: Тестирование основной сети с помощью команд tracert и traceroute

Команды для отслеживания маршрутов доступны на компьютерах и сетевых устройствах. На компьютере под управлением ОС Windows команда **tracert** отслеживает путь к узлу назначения, используя сообщения ICMP. Команда **traceroute** отслеживает маршруты к узлам назначения на устройствах Cisco и компьютерах под управлением Unix-подобных операционных систем, используя датаграммы UDP.

В части 3 вы изучите команды traceroute и определите путь, который проходит пакет до узла назначения. На компьютерах под управлением Windows вы будете использовать команду **tracert**, а на устройствах Cisco — команду **traceroute**. Вы также рассмотрите параметры, доступные для точной настройки результатов traceroute.

#### Шаг 1: Отправьте команду tracert с компьютера ПК-А на компьютер ПК-В.

#### а. В командной строке введите tracert 192.168.3.3.

C:\Users\User1>tracert 192.168.3.3 Tracing route to PC-C [192.168.3.3] Over a maximum of 30 hops:

| 1 | <1 ms | <1 ms | <1 ms | 192.168.1.1        |
|---|-------|-------|-------|--------------------|
| 2 | 24 ms | 24 ms | 24 ms | 10.1.1.2           |
| 3 | 48 ms | 48 ms | 48 ms | 10.2.2.1           |
| 4 | 59 ms | 59 ms | 59 ms | PC-C [192.168.3.3] |

Trace complete.

Согласно результатам выполнения команды tracert, от ПК-А до ПК-В данные прошли следующий путь: ПК-А — маршрутизатор LOCAL — маршрутизатор ISP — маршрутизатор REMOTE — ПК-В. Маршрут к узлу назначения ПК-В прошёл через три маршрутизатора.

#### Шаг 2: Изучите дополнительные параметры команды tracert.

а. В командной строке введите команду tracert и нажмите клавишу ВВОД.

C:\Users\User1>tracert

```
Usage: tracert [-d] [-h maximum_hops] [-j host-list] [-w timeout]
[-R] [-S srcaddr] [-4] [-6] target name
```

```
Options:
```

| -d              | Do not resolve addresses to hostnames.          |
|-----------------|-------------------------------------------------|
| -h maximum_hops | Maximum number of hops to search for target.    |
| -j host-list    | Loose source route along host-list (IPv4-only). |
| -w timeout      | Wait timeout milliseconds for each reply.       |
| -R              | Trace round-trip path (IPv6-only).              |
| -S srcaddr      | Source address to use (IPv6-only).              |
| -4              | Force using IPv4.                               |
| -6              | Force using IPv6.                               |

b. Используйте параметр -d. Обратите внимание на то, что IP-адрес 192.168.3.3 не определяется как ПК-В.

C:\Users\User1>tracert -d 192.168.3.3 Tracing route to 192.168.3.3 over a maximum of 30 hops: <1 ms 1 <1 ms 192.168.1.1 <1 ms 2 24 ms 24 ms 24 ms 10.1.1.2 3 48 ms 48 ms 48 ms 10.2.2.1 4 59 ms 59 ms 59 ms <mark>192.168.3.3</mark>

Trace complete.

#### Шаг 3: Отправьте команду traceroute с маршрутизатора LOCAL на ПК-В.

 в командной строке маршрутизатора LOCAL введите traceroute 192.168.3.3 или traceroute PC-C.
 Имена узлов будут определены, поскольку на маршрутизаторе LOCAL настроена таблица локальных IP-узлов.

```
LOCAL# traceroute 192.168.3.3
```

Type escape sequence to abort.
Tracing the route to PC-C (192.168.3.3)
VRF info: (vrf in name/id, vrf out name/id)
1 ISP (10.1.1.2) 16 msec 16 msec 16 msec
2 REMOTE (10.2.2.1) 28 msec 32 msec 28 msec
3 PC-C (192.168.3.3) 32 msec 28 msec 32 msec

#### LOCAL# traceroute PC-C

Type escape sequence to abort.
Tracing the route to PC-C (192.168.3.3)
VRF info: (vrf in name/id, vrf out name/id)
 1 ISP (10.1.1.2) 16 msec 16 msec 16 msec
 2 REMOTE (10.2.2.1) 28 msec 32 msec 28 msec
 3 PC-C (192.168.3.3) 32 msec 32 msec 28 msec

#### Шаг 4: Отправьте команду traceroute с коммутатора S1 на ПК-В.

b. На коммутаторе S1 введите traceroute 192.168.3.3. В результатах выполнения программы traceroute имена узлов не отображаются, поскольку на этом коммутаторе таблица локальных IPузлов не настроена.

```
S1# traceroute 192.168.3.3
Type escape sequence to abort.
Tracing the route to 192.168.3.3
VRF info: (vrf in name/id, vrf out name/id)
    1 192.168.1.1 1007 msec 0 msec 0 msec
    2 10.1.1.2 17 msec 17 msec 16 msec
    3 10.2.2.1 34 msec 33 msec 26 msec
    4 192.168.3.3 33 msec 34 msec 33 msec
```

Команда traceroute имеет дополнительные параметры. Чтобы их посмотреть, после ввода команды traceroute в командной строке введите знак вопроса ? или просто нажмите клавишу ВВОД.

Дополнительную информацию о командах **ping** и **traceroute** для устройств Cisco можно найти на странице

http://www.cisco.com/en/US/products/sw/iosswrel/ps1831/products\_tech\_note09186a00800a6057.shtml

#### Часть 5: Поиск и устранение неисправностей в топологии

- Шаг 1: Удалите неисправности в топологии на маршрутизаторе REMOTE.
- Шаг 2: Перезагрузите маршрутизатор REMOTE.
- Шаг 3: Скопируйте и вставьте в маршрутизатор REMOTE указанную ниже конфигурацию.

```
hostname REMOTE
no ip domain-lookup
interface s0/0/1
  ip address 10.2.2.1 255.255.255.252
  no shutdown
interface g0/1
  ip add 192.168.8.1 255.255.255.0
  no shutdown
router eigrp 1
  network 10.2.2.0 0.0.0.3
  network 192.168.3.0 0.0.0.255
  no auto-summary
end
```

## Шаг 4: Из сети LOCAL отправьте команды ping и tracert или traceroute, чтобы найти и устранить проблемы в сети REMOTE.

а. На компьютере ПК-А введите команды ping и tracert.

Команду **tracert** можно использовать для проверки сквозного сетевого подключения. В данном случае результаты выполнения команды tracert показывают, что компьютер ПК-А достигает шлюза по умолчанию с адресом 192.168.1.1, но не может подключиться к ПК-В.

```
C:\Users\User1>tracert 192.168.3.3
```

Tracing route to 192.168.3.3 over a maximum of 30 hops
1 <1 ms <1 ms <1 ms 192.168.1.1
2 192.168.1.1 reports: Destination host unreachable.</pre>

Trace complete.

Один из способов обнаружения проблемы в сети — это эхо-запрос с помощью команды ping на каждый встречающийся в сети переход на пути к ПК-В. Сначала выясните, может ли компьютер ПК-А подключиться к интерфейсу Serial 0/0/1 маршрутизатора ISP с IP-адресом 10.2.2.2.

```
C:\Users\Utraser1>ping 10.2.2.2

Pinging 10.2.2.2 with 32 bytes of data:

Reply from 10.2.2.2: bytes=32 time=41ms TTL=254

Reply from 10.2.2.2: bytes=32 time=41ms TTL=254

Reply from 10.2.2.2: bytes=32 time=41ms TTL=254

Reply from 10.2.2.2: bytes=32 time=41ms TTL=254

Ping statistics for 10.2.2.2:
```

Packets: Sent = 4, Received = 4, Lost = 0 (0% loss), Approximate round trip times in milli-seconds: Minimum = 20ms, Maximum = 21ms, Average = 20ms

Эхо-запрос с помощью команды ping к маршрутизатору ISP прошёл успешно. Следующий переход в сети — маршрутизатор REMOTE. Отправьте эхо-запрос с помощью команды ping на интерфейс Serial 0/0/1 маршрутизатора REMOTE с IP-адресом 10.2.2.1.

```
C:\Users\User1>ping 10.2.2.1
Pinging 10.2.2.1 with 32 bytes of data:
Reply from 10.2.2.1: bytes=32 time=41ms TTL=253
Reply from 10.2.2.1: bytes=32 time=41ms TTL=253
Reply from 10.2.2.1: bytes=32 time=41ms TTL=253
Ping statistics for 10.2.2.1:
    Packets: Sent = 4, Received = 4, Lost = 0 (0% loss),
Approximate round trip times in milli-seconds:
    Minimum = 40ms, Maximum = 41ms, Average = 40ms
```

Компьютер ПК-А достигает маршрутизатора REMOTE. Судя по успешному прохождению эхозапроса с помощью команды ping с компьютера ПК-А на маршрутизатор REMOTE, проблема с подключением связана с сетью 192.168.3.0/24. Отправьте эхо-запрос с помощью команды ping на шлюз ПК-В по умолчанию, в качестве которого выступает интерфейс GigabitEthernet 0/1 маршрутизатора REMOTE.

```
C:\Users\User1>ping 192.168.3.1

Pinging 192.168.3.1 with 32 bytes of data:

Reply from 192.168.1.1: Destination host unreachable.

Reply from 192.168.1.1: Destination host unreachable.

Reply from 192.168.1.1: Destination host unreachable.

Reply from 192.168.1.1: Destination host unreachable.
```

Ping statistics for 192.168.3.1:
 Packets: Sent = 4, Received = 4, Lost = 0 (0% loss),

Как видно из результатов выполнения команды **ping**, компьютер ПК-А не может подключиться к интерфейсу GigabitEthernet 0/1 маршрутизатора REMOTE.

Чтобы проверить сетевое подключение, с компьютера ПК-А можно также отправить эхо-запрос с помощью команды ping на коммутатор S3 — для этого в командной строке введите **ping 192.168.3.11**. Поскольку ПК-А не может подключиться к интерфейсу GigabitEthernet 0/1 маршрутизатора REMOTE, эхо-запрос с помощью команды ping с ПК-А на коммутатор S3, скорее всего, не пройдёт, что и показывают приведённые ниже результаты.

```
C:\Users\User1>ping 192.168.3.11
```

```
Pinging 192.168.3.11 with 32 bytes of data:
Reply from 192.168.1.1: Destination host unreachable.
Reply from 192.168.1.1: Destination host unreachable.
Reply from 192.168.1.1: Destination host unreachable.
Reply from 192.168.1.1: Destination host unreachable.
```

Ping statistics for 192.168.3.11: Packets: Sent = 4, Received = 4, Lost = 0 (0% loss),

Результаты выполнения команд tracert и ping говорят о том, что компьютер ПК-А подключается к маршрутизаторам LOCAL, ISP и REMOTE, но не может связаться с ПК-В, коммутатором S3 или шлюзом ПК-В по умолчанию.

b. Проверьте текущие параметры конфигурации маршрутизатора REMOTE с помощью команд show.

| REMOTE# <b>show ip interface brief</b> |             |     |        |                    |     |          |
|----------------------------------------|-------------|-----|--------|--------------------|-----|----------|
| Interface                              | IP-Address  | OK? | Method | Status             |     | Protocol |
| Embedded-Service-Engine0/0             | unassigned  | YES | unset  | administratively d | own | down     |
| GigabitEthernet0/0                     | unassigned  | YES | unset  | administratively d | own | down     |
| GigabitEthernet0/1                     | 192.168.8.1 | YES | manual | up                 |     | up       |
| Serial0/0/0                            | unassigned  | YES | unset  | administratively d | own | down     |
| Serial0/0/1                            | 10.2.2.1    | YES | manual | up                 |     | up       |

#### REMOTE# show run

```
<output omitted>
interface GigabitEthernet0/0
no ip address
shutdown
duplex auto
 speed auto
!
interface GigabitEthernet0/1
ip address 192.168.8.1 255.255.255.0
duplex auto
 speed auto
!
interface Serial0/0/0
no ip address
 shutdown
clock rate 2000000
interface Serial0/0/1
 ip address 10.2.2.1 255.255.255.252
<output omitted>
```

Результаты выполнения команд **show run** и **show ip interface brief** показывают, что интерфейс GigabitEthernet 0/1 функционирует нормально (up/up), но IP-адрес в нём указан неправильно.

с. Укажите правильный IP-адрес для интерфейса GigabitEthernet 0/1.

```
REMOTE# configure terminal
Enter configuration commands, one per line. End with CNTL/Z.
REMOTE(config)# interface GigabitEthernet 0/1
REMOTE(config-if)# ip address 192.168.3.1 255.255.255.0
```

d. Убедитесь в том, что компьютер ПК-А может отправлять команды ping и tracert на ПК-В.

```
C:\Users\User1>ping 192.168.3.3
Pinging 192.168.3.3 with 32 bytes of data:
Reply from 192.168.3.3: bytes=32 time=44ms TTL=125
```

```
Reply from 192.168.3.3: bytes=32 time=41ms TTL=125
Reply from 192.168.3.3: bytes=32 time=40ms TTL=125
Reply from 192.168.3.3: bytes=32 time=41ms TTL=125
Ping statistics for 192.168.3.3:
   Packets: Sent = 4, Received = 4, Lost = 0 (0% loss),
Approximate round trip times in milli-seconds:
   Minimum = 40ms, Maximum = 44ms, Average = 41ms
C:\Users\User1>tracert 192.168.3.3
Tracing route to PC-C [192.168.3.3]
Over a maximum of 30 hops:
 1
      <1 ms
              <1 ms <1 ms
                               192.168.1.1
 2
      24 ms 24 ms 24 ms 10.1.1.2
    48 ms 48 ms 48 ms 10.2.2.1
 3
  Δ
    59 ms 59 ms 59 ms PC-C [192.168.3.3]
```

Trace complete.

**Примечание**. Для этого также можно отправить команды **ping** и **traceroute** из интерфейса командной строки на маршрутизатор LOCAL и коммутатор S1, предварительно убедившись в отсутствии проблем подключения в сети 192.168.1.0/24.

#### Вопросы на закрепление

- 1. Что, кроме проблем сетевого подключения, может помешать ответам команд ping или traceroute вернуться на исходное устройство?
- 2. Какое сообщение выдаст команда **ping**, если отправить эхо-запрос с помощью команды ping на несуществующий адрес в удалённой сети, например 192.168.3.4? Что это означает? Если вы отправите эхо-запрос с помощью команды ping на действительный узел и получите такой ответ, что нужно будет проверить?
- 3. Какое сообщение выдаст команда **ping**, если с компьютера под управлением ОС Windows отправить эхо-запрос с помощью команды ping на адрес, который не существует ни в одной из сетей вашей топологии, например 192.168.5.3? Что означает данное сообщение?

| Общие сведения об интерфейсах маршрутизаторов |                                |                                |                                  |                                  |  |  |
|-----------------------------------------------|--------------------------------|--------------------------------|----------------------------------|----------------------------------|--|--|
| Модель<br>маршрутизатора                      | Интерфейс<br>Ethernet #1       | Интерфейс<br>Ethernet #2       | Последовательный<br>интерфейс #1 | Последовательный<br>интерфейс #2 |  |  |
| 1800                                          | Fast Ethernet 0/0<br>(F0/0)    | Fast Ethernet 0/1<br>(F0/1)    | Serial 0/0/0 (S0/0/0)            | Serial 0/0/1 (S0/0/1)            |  |  |
| 1900                                          | Gigabit Ethernet<br>0/0 (G0/0) | Gigabit Ethernet<br>0/1 (G0/1) | Serial 0/0/0 (S0/0/0)            | Serial 0/0/1 (S0/0/1)            |  |  |
| 2801                                          | Fast Ethernet 0/0<br>(F0/0)    | Fast Ethernet 0/1<br>(F0/1)    | Serial 0/1/0 (S0/1/0)            | Serial 0/1/1 (S0/1/1)            |  |  |
| 2811                                          | Fast Ethernet 0/0<br>(F0/0)    | Fast Ethernet 0/1<br>(F0/1)    | Serial 0/0/0 (S0/0/0)            | Serial 0/0/1 (S0/0/1)            |  |  |
| 2900                                          | Gigabit Ethernet<br>0/0 (G0/0) | Gigabit Ethernet<br>0/1 (G0/1) | Serial 0/0/0 (S0/0/0)            | Serial 0/0/1 (S0/0/1)            |  |  |

#### Сводная таблица интерфейса маршрутизатора

**Примечание**. Чтобы узнать, каким образом настроен маршрутизатор, изучите интерфейсы для определения типа маршрутизатора и количества имеющихся на нём интерфейсов. Не существует эффективного способа перечислить все комбинации настроек для каждого класса маршрутизаторов. Эта таблица включает в себя идентификаторы возможных сочетаний Ethernet и последовательных интерфейсов в устройстве. В таблицу интерфейсов не включены иные типы интерфейсов, даже если они присутствуют на каком-либо определённом маршрутизаторе. В качестве примера можно привести интерфейс ISDN BRI. Строка в скобках — это принятое сокращение, которое может использоваться в командах IOS для представления интерфейса.